## CommunityPass ONLINE REGISTRATION

The Monroe Township Senior Center uses an online registration system to better serve our community. CommunityPass is a registration platform that allows us to offer online registration for programs, classes and trips offered by the Office of Senior Services.

Online registration is simple, secure and convenient for you. It is important to activate your account as soon as possible.

If you have a valid email address, you will receive an email from CommunityPass with your username. Instructions on how to activate your account will be included in the email.

For *first time* users, please follow instructions below:

### HOW TO ACTIVATE YOUR COMMUNITY PASS ACCOUNT AFTER RECEIVING EMAIL

- 1. Follow the link in the email or go to <u>https://register.communitypass.net/MonroeTownshipSeniorCenter</u> to log into the system.
- 2. In the **Existing Users box**, enter the temporary Username that was sent to you in the email from CommunityPass and in the **Password box**, enter the temporary password.
- 3. You will then be asked to create a new username and a new password (enter new password 2 times).

Your new Username and Password has now been created.

Once you activate your account, you and others in your household can register for programs and pay by credit card or eCheck. Please note that if you live with another person who is also a Monroe Township Senior Center member, you will share just <u>ONE</u> username and password **After you have logged in, you may register for classes, trips and programs.** 

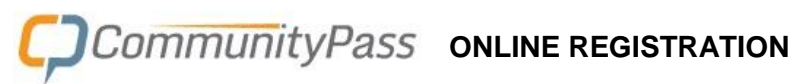

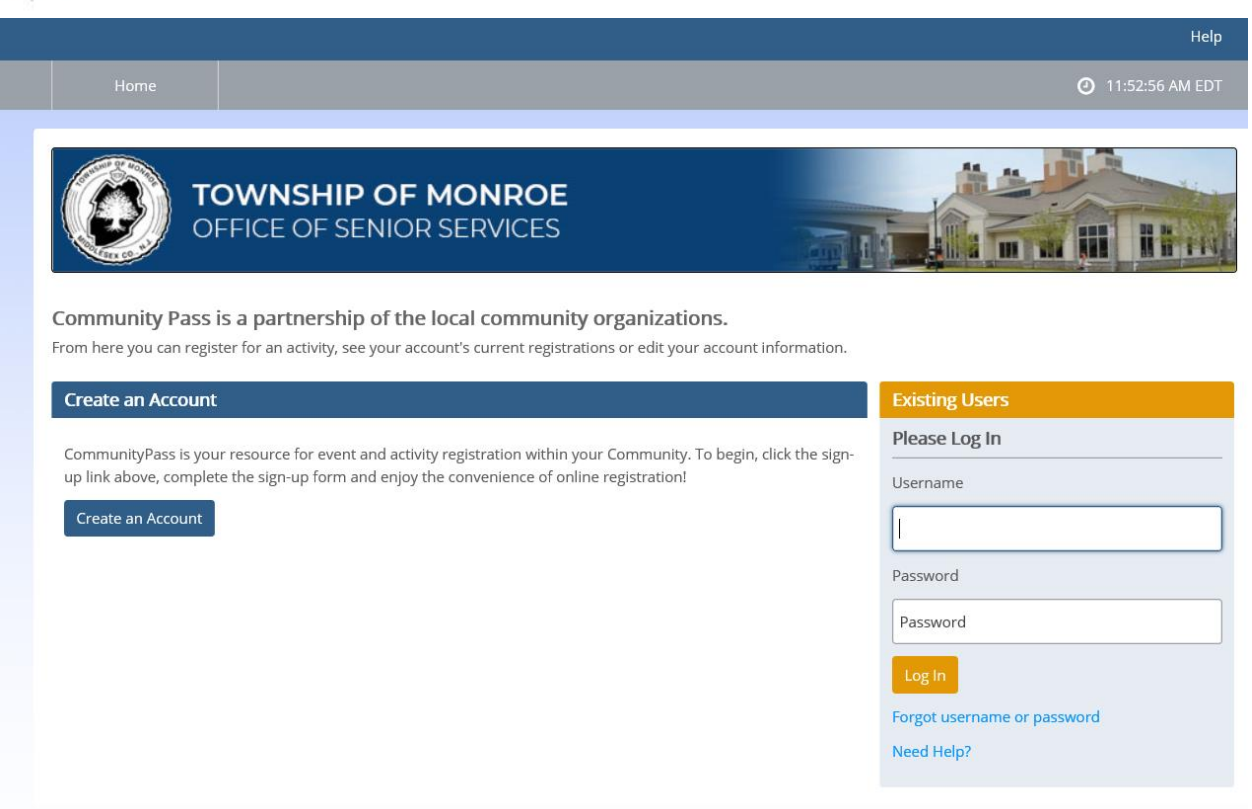

#### IF YOU ALREADY HAVE YOUR COMMUNITY PASS LOGIN AND PASSWORD, FOLLOW THE BELOW INSTRUCTIONS FOR:

#### How to Register for Programs

- 1. Go to <a href="https://register.communitypass.net/MonroeTownshipSeniorCenter">https://register.communitypass.net/MonroeTownshipSeniorCenter</a> to log back into the system.
- 2. Log in with the username and password for your account.
- 3. Click the Click Here to Register button.
- 4. Look for a program, class or trip you wish to attend and click on Show Sessions.
- 5. Find the session you want to attend and click on Add to Cart.
- 6. Select the person registering by clicking the check box, then **Save**.
- 7. When finished with selections, click Checkout in the upper right.
- 8. Answer Registration Form questions and click Continue.
- 9. You have the chance to take out any choices by clicking **Remove** on the same line and click **Continue**.
- 10. If there is a cost for a program, select payment method by clicking the circle beside Credit Card or e-Check and click **Continue**.
- 11. Click Finish.

You can save your credit card or bank account information for easier payment in the future in the upper left by clicking **My Account**, then **Payment Methods**.

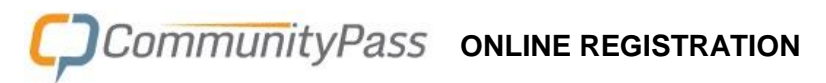

| 🚢 My Account 🔻 🔤 Message Center Help                                                                                                    | Welcome smithn1 Log Out                                                                                                    |
|----------------------------------------------------------------------------------------------------|----------------------------------------------------------------------------------------------------|
| Home                                                                                                    | <b>()</b> 11:01:34 AM EDT                                                                                                    |
| TOWNSHIP OF MONROE         OFFICE OF SENIOR SERVICES                                                                                                    |                                                                                                    |
| From here you can register for an activity, see your family's current registrations or edit your account information.                                                                                                    |                                                                                                    |
| Monroe Township Senior Center Visit Website Net                                                                                                    | ws & Announcements                                                                                                    |
| The Monroe Township Office of Senior Services offers a variety of valuable programming and services to the community's large population of adults over 55. Through programs and activities that include events, classes, lectures and seminars, screenings, support groups, social services, and transportation, our office provides opportunities for older adults to be actively engaged physically, mentally, and socially. | Registration for Monroe Township<br>Senior Center programs only.<br>Log into <i>Monroe Township, NJ</i> for<br>Township of Monroe Recreation<br>programs. |
| Useful Links                                                                                                    |                                                                                                    |

| 🛔 My Account 🔻 🔤 Message ( |
|----------------------------|
| View & Pay Balances ta     |
| Update Account Information |
| View Registrations         |
| Family Merge               |
| Team Info                  |
| Payment Methods            |

Click Add Credit Card or Add Bank Account to add your preferred payment information.

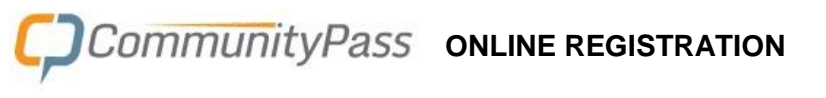

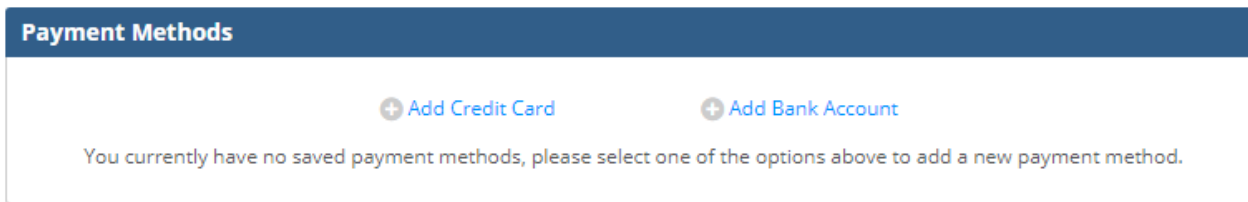

Enter the information, then click the **Save Card** or **Save Account** button.

The following pages have example screen shots of the registration process.

## CommunityPass ONLINE REGISTRATION

After you have logged in, you may register for classes, trips and programs.

You may browse the online catalog and search for specific items.

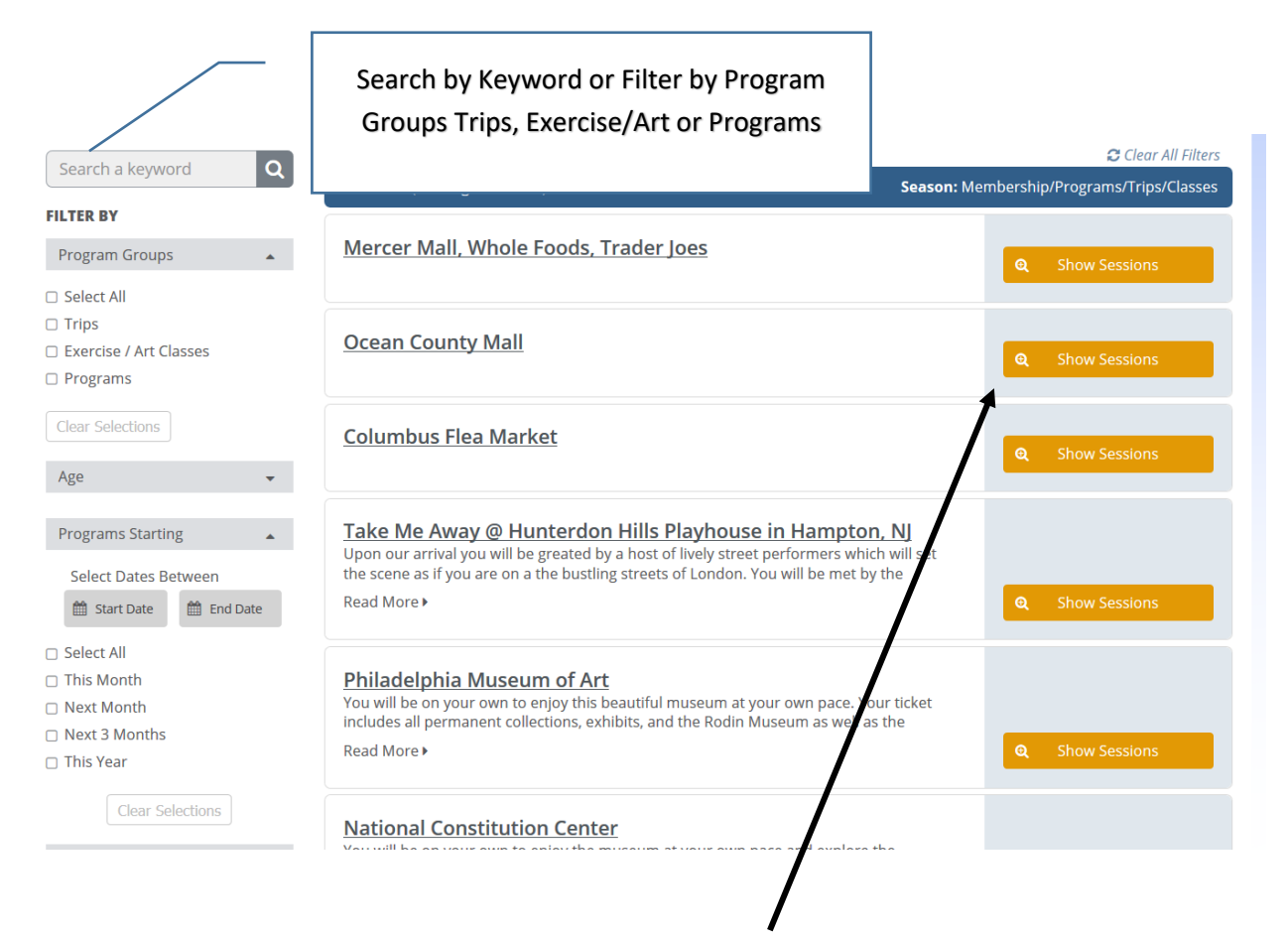

After you find items you would like to register for, click on Show Sessions.

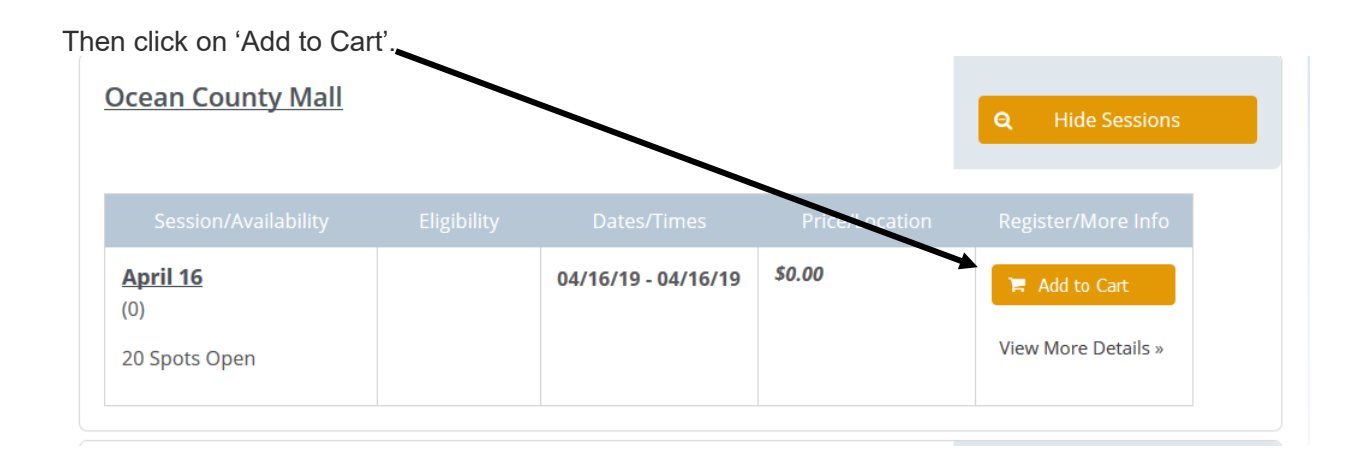

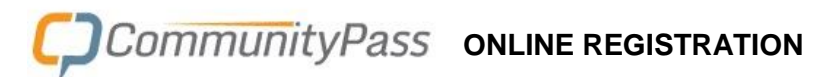

If an item has reached maximum capacity, you may click **Add to Waitlist**. You will not be prompted for payment until you are released from the waitlist.

| Rearing body Byrne and Musi<br>ours of the Continental Europe<br>Read More • | cal Director Chai<br>2, South America | rlie Warwick, after multiµ<br>, British Isles and the Ca | ole acclaimed<br>ribbean. You | <b>Q</b> Hide Sessions |
|------------------------------------------------------------------------------|---------------------------------------|----------------------------------------------------------|-------------------------------|------------------------|
| Session/Availability                                                         | Eligibility                           | Dates/Times                                              | Price/Location                | Register/More Info     |
| April 10                                                                     |                                       | 04/10/19 - 04/10/19                                      | \$51.00                       | ⊘ Add to Waitlist      |
| Program Full                                                                 |                                       |                                                          |                               | View More Details »    |

After you Add to Cart or Add to Waitlist, you will be prompted to select Participant(s). Check the box to the left of the Participant's name. More than one participant may be selected to be registered to the program. Then, click on **Continue** 

|                                                                                | TOWNSHIP OF MONROE<br>OFFICE OF SENIOR SERVICES                                                                                                    |                                                                                                    | - AL |
|--------------------------------------------------------------------------------|----------------------------------------------------------------------------------------------------|----------------------------------------------------------------------------------------------------|------|
|                                                                                | 1                                                                                                    | 2                                                                                                    |      |
| 5                                                                              | SELECT PARTICIPANTS                                                                                                    | Cart                                                                                                    |      |
| Ocean Coun<br>Select Participa<br>Please check the bc<br>appear in the list pl | ty Mall: April 16 (0)<br>Ints<br>ox next to all of the family members below that you would like to<br>lease click the "Add Child" or "Add Adult" button below. When fini | egister for this activity. If the family member that you wish to register does not<br>shed please hit the "Continue" button. |      |
| Ann Delbak                                                                     | er                                                                                                    |                                                                                                    |      |
| Sue Delbak                                                                     | er                                                                                                    |                                                                                                    |      |
|                                                                                | Cancel                                                                                                    | Continue                                                                                                    |      |

# CommunityPass ONLINE REGISTRATION

After clicking on Continue, your items will be added to the shopping cart. You may continue registering to select more programs or click on **Checkout** in the upper right.

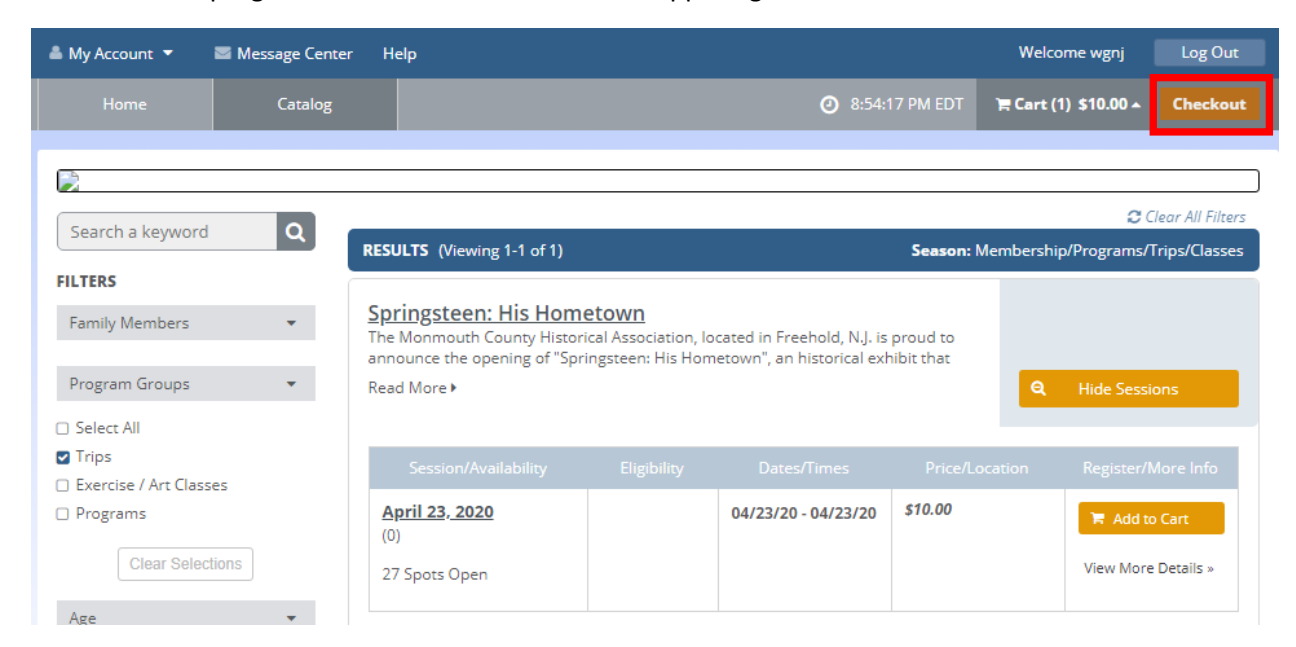

You may have to complete Registration Form questions to complete your registration for certain programs. Complete the form and click **Continue**.

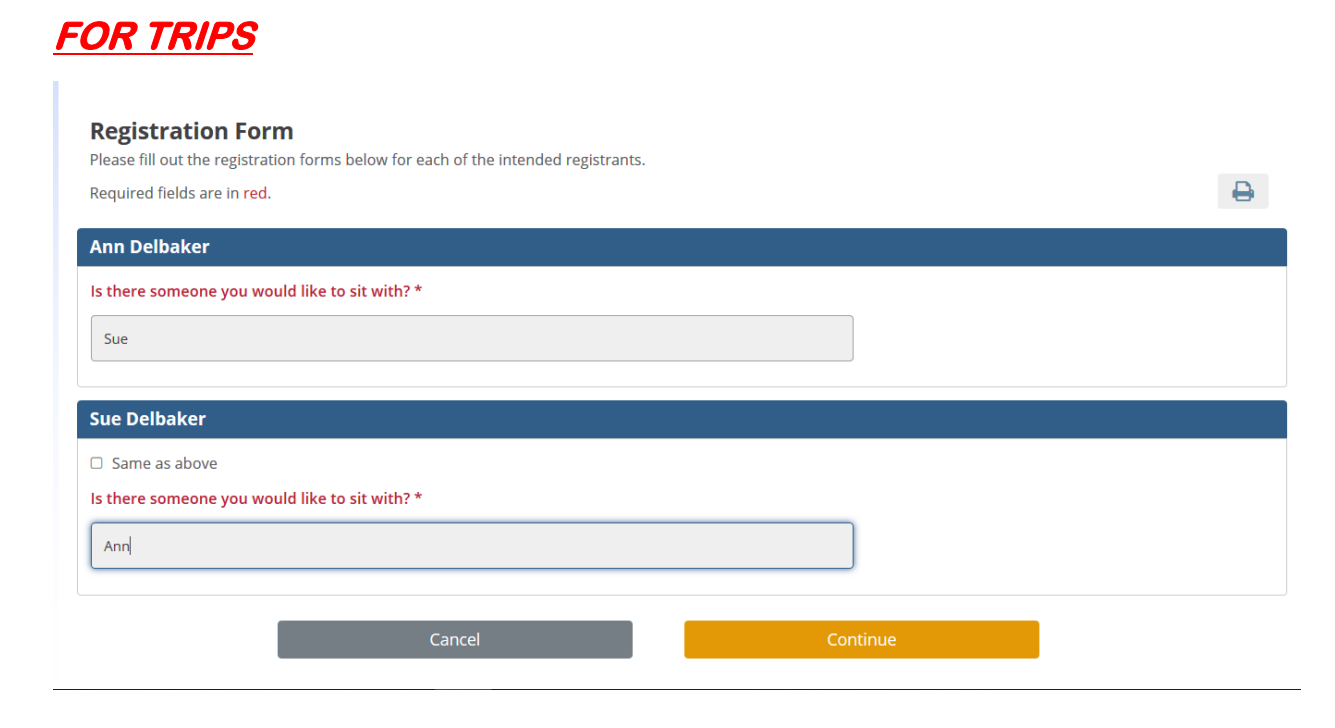

#### FOR PROGRAMS YOU WILL NEED TO ANSWER THE FOLLOWING QUESTION

| OFFICE OF SENIOR SER                                                                                                    | NROE<br>VICES                                                                           |          |
|----------------------------------------------------------------------------------------------------|-----------------------------------------------------------------------------------------|----------|
| 1<br>REGISTRATION FORMS                                                                                                    | 2<br>Review & Payment                                                                   | Checkout |
| Registration Form<br>lease fill out the registration forms below for each of the inte                                                                                                    | nded registrants.                                                                       |          |
| equired fields are in <mark>red</mark> .                                                                                                    |                                                                                         | 0        |
| FYES, please note that you are requesting transportation fo<br>ransportation is available from 9:30 to 2:30 p.m.<br>leed to make adjustments? Please call the Transportation (<br>) Yes<br>D No | or ALL programs that you are registering for<br>Dffice at 609-443-0511 to make changes. |          |
| Vheelchair                                                                                                    |                                                                                         |          |
| ) Yes<br>) No                                                                                                    |                                                                                         |          |
|                                                                                                    |                                                                                         |          |

After you click **Continue**, you will come to the Review/Payment registration page.

If a Payment is due, you may pay for your program registrations by credit card or echeck.

If waitlisted for a program, you will not be prompted for payment.

After reviewing enter click **Continue**, and you will come to the Registration Receipt page

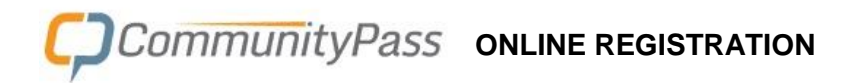

## You must click the finish button for your registrations to be final

|                                                                                               | WNSHIP OF MONRC<br>FICE OF SENIOR SERVICE | DE<br>IS |      |             |          |                                       |
|-----------------------------------------------------------------------------------------------|-------------------------------------------|----------|------|-------------|----------|---------------------------------------|
| Registration Re                                                                               | eceipt                                    |          |      |             |          |                                       |
| Below is your receipt i                                                                       | for your transaction.                     |          |      |             |          |                                       |
| Registrations: Mem                                                                            | bership/Programs/Trips/Classes            |          |      |             |          |                                       |
|                                                                                               | Descence                                  | Pric     | e    | Adjustments | Otv      | Total                                 |
| Name                                                                                          | Program                                   | TIN      |      |             |          |                                       |
| Name<br>Nancy Smith                                                                           | Cooking - 101: Cooking (x)                | TIN      | 0.00 | 0.00        | ) 1      | 0.0                                   |
| Name<br>Nancy Smith<br>Registration Total                                                     | Cooking - 101: Cooking (x)                |          | 0.00 | 0.00        | ) 1<br>1 | 0.0<br><b>0.0</b>                     |
| Name Nancy Smith Registration Total Amount Due                                                | Cooking - 101: Cooking (x)                |          | 0.00 | 0.00        | ) 1<br>1 | 0.0<br><b>0.0</b>                     |
| Name Nancy Smith Registration Total Amount Due Registration Total                             | Cooking - 101: Cooking (x)                |          | 0.00 | 0.00        | ) 1<br>1 | 0.0<br><b>0.0</b><br>\$0.0            |
| Name Nancy Smith Registration Total Amount Due Registration Total Credit Applied              | Cooking - 101: Cooking (x)                |          | 0.00 | 0.00        | ) 1<br>1 | 0.0<br>0.0<br>\$0.0<br>\$0.0          |
| Name Nancy Smith Registration Total Amount Due Registration Total Credit Applied Current Paid | Cooking - 101: Cooking (x)                |          | 0.00 | 0.00        |          | 0.0<br>0.0<br>\$0.0<br>\$0.0<br>\$0.0 |